# How to Remove Clicker ID from TurningPoint Account

If you see a Clicker ID listed in your Turning account and you do not own this Clicker, you can use the one of following options to remove it. However, it is strongly recommended to **use the Option I**.

### **Option I: Blackboard Course**

- 1. Open Blackboard.
- 2. Select the class you use clickers for.
- 3. Find the folder related to clickers. Select the TurningPoint icon as shown below.

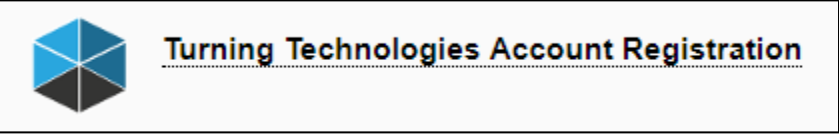

4. In the "**Profile**" tab, scroll down to the **Response Devices** section.

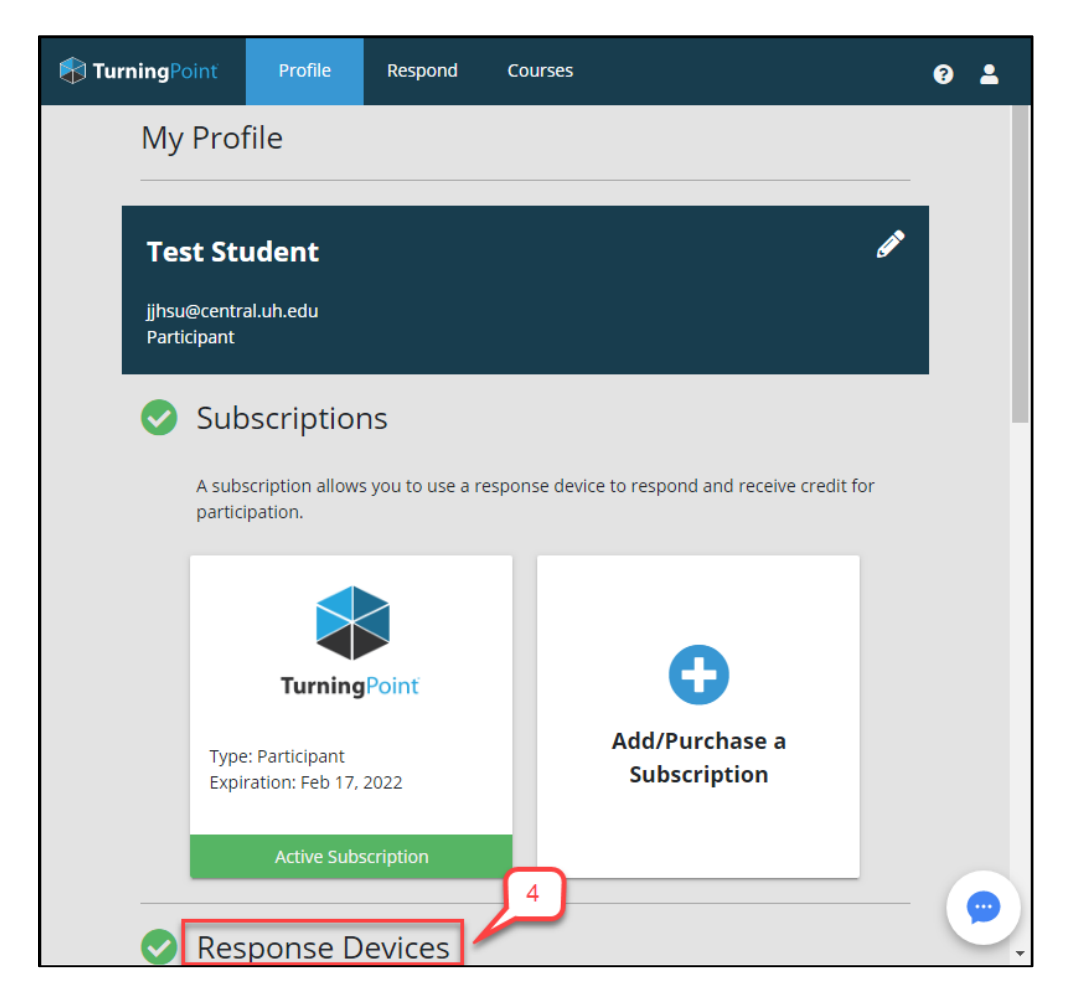

5. In the "Response Devices" section, click the X for the clicker you want to

#### remove.

| Resp                                                                                                   | Response Devices |         |         |  |  |  |
|----------------------------------------------------------------------------------------------------|------------------|---------|---------|--|--|--|
| A response device is used to respond and a clicker ID is required to link your device to your account. |                  |         |         |  |  |  |
|                                                                                                    |                  | ×       | ×       |  |  |  |
|                                                                                                    | Mobile ID        | Clicker | Clicker |  |  |  |
|                                                                                                    |                  |         |         |  |  |  |
|                                                                                                    | 11024F8F         | 225690  | 6116C8  |  |  |  |

6. Click **Remove** in the dialog box that pops up.

| Are you sure you want to remove device 6116C8? | 6      |
|------------------------------------------------|--------|
| Cancel                                         | Remove |

## Option II: TurningPoint Company Website

If you are no longer registered to a class using clickers this semester, you can directly login to your TurningPoint account.

Go to <a href="https://account.turningtechnologies.com/account/">https://account.turningtechnologies.com/account/</a>

Note: Do not use Microsoft Edge browser

 Login into your TurningPoint account. Use your UH email (<u>xxxx@uh.edu</u>) address to login.

| TURNING                                                           |         |         |                       |  |  |  |
|-------------------------------------------------------------------|---------|---------|-----------------------|--|--|--|
| Students and instructors MUST use their university email address. |         |         |                       |  |  |  |
| jjhsu@uh.edu<br>2                                                 |         |         |                       |  |  |  |
|                                                                   |         |         | Forgot your password? |  |  |  |
| C                                                                 | Go Back | Sign In | €                     |  |  |  |

3. In the "**Profile**" tab, scroll down to the "**Response Devices**" section.

| 🖈 TurningPoint |                | Profile           | Respond                            | Courses        | 3                                                 | - |  |
|----------------|----------------|-------------------|------------------------------------|----------------|---------------------------------------------------|---|--|
| My Profile     |                |                   | file                               |                |                                                   |   |  |
|                |                |                   |                                    |                |                                                   |   |  |
|                | Tes            | st Stu            | udent                              |                | Ø                                                 |   |  |
|                | jjhsu<br>Parti | @centra<br>cipant | al.uh.edu                          |                |                                                   |   |  |
|                |                | Sub               | scription                          |                |                                                   |   |  |
| Subscriptions  |                |                   |                                    |                |                                                   |   |  |
|                |                | A subs<br>partici | scription allows pation.           | you to use a r | response device to respond and receive credit for |   |  |
|                |                |                   | Turning                            | Poinť          | •                                                 |   |  |
|                |                | Type<br>Expir     | : Participant<br>ration: Feb 17, 3 | 2022           | Add/Purchase a<br>Subscription                    |   |  |
|                |                |                   | Active Subs                        | cription       | 3                                                 |   |  |
|                |                | Res               | ponse D                            | evices         |                                                   | 1 |  |

4. In the "Response Devices" section, click the X for the clicker you want to

#### remove.

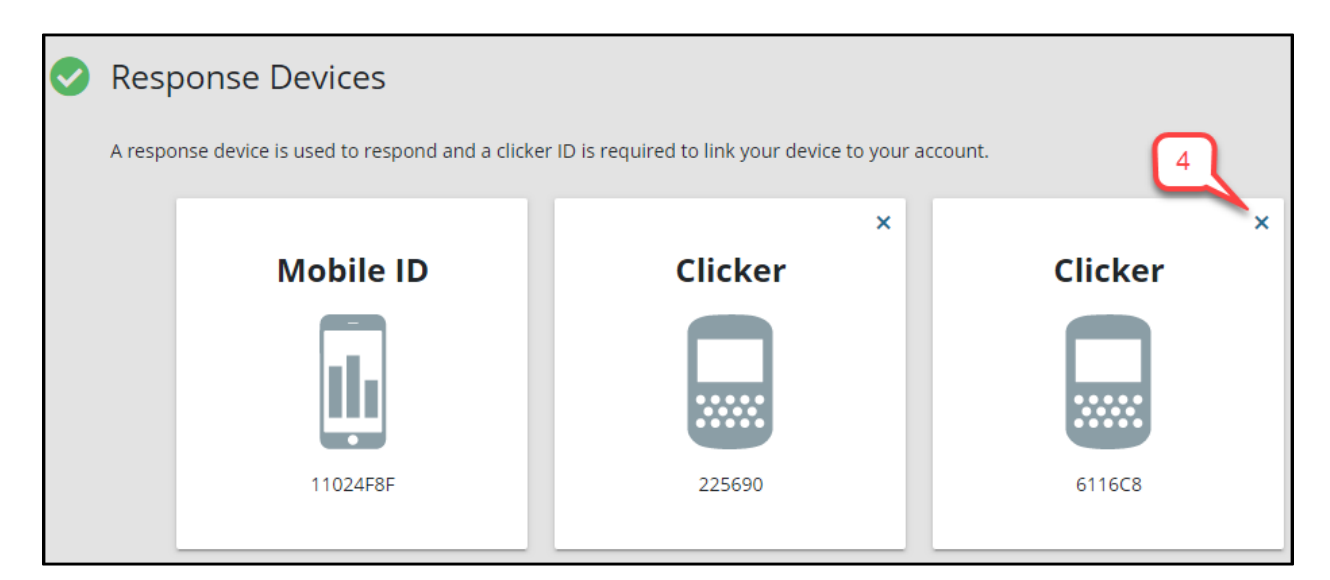

5. Click **Remove** in the dialog box that pops up.

| Are you sure you want to remove device 6116C8? | 5      |
|------------------------------------------------|--------|
| Cancel                                         | Remove |